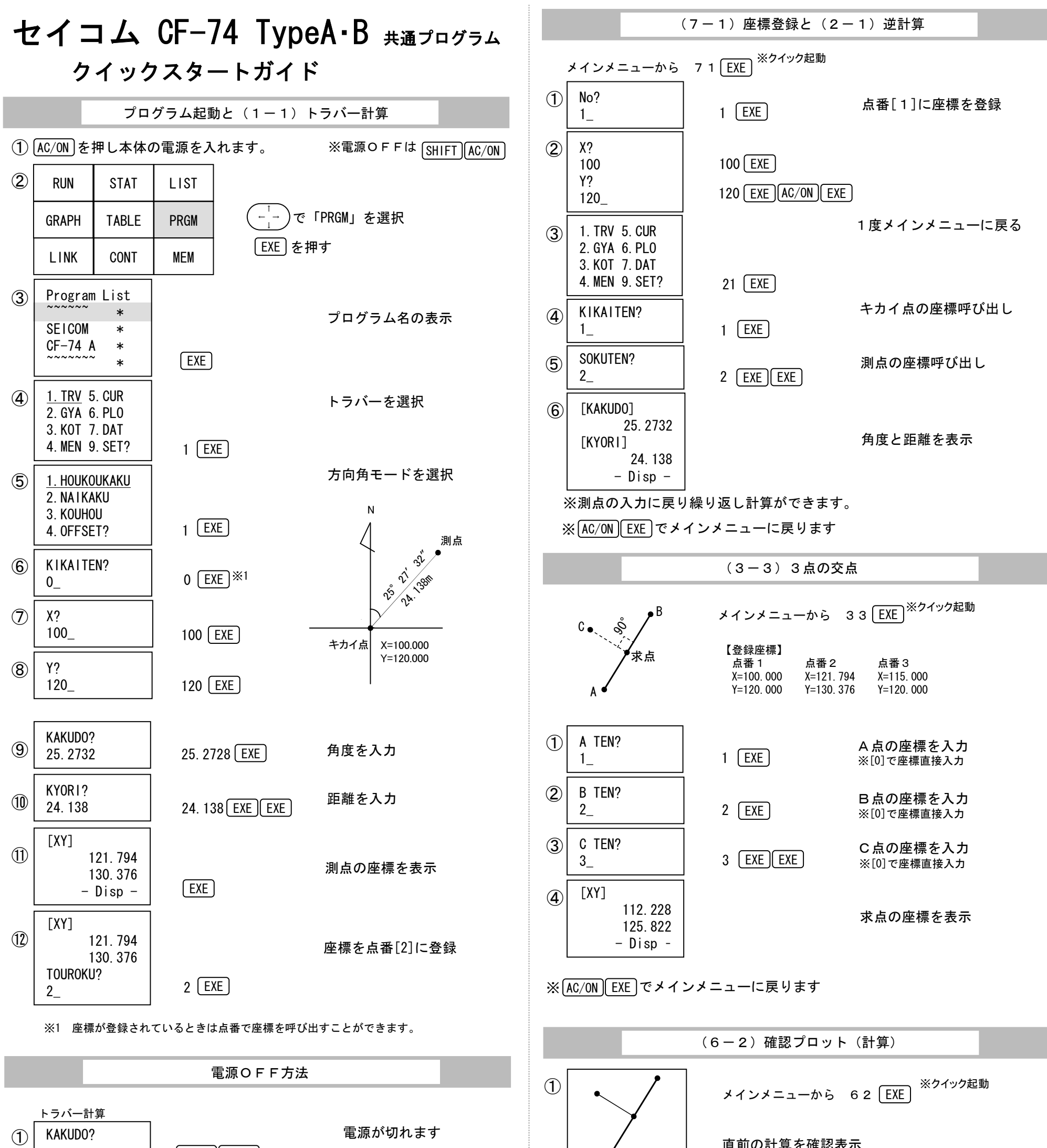

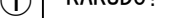

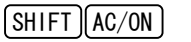

・本体は携帯電話や静電気、磁性体、直射日光などの影響がないようご使用下さい。

・当製品を使用して生ずる利益または損失について、当製品の起因であっても当社は一切の

・当製品のソフトウェア及びマニュアルの一部または全部を無断で複製しないで下さい。

・ "Low battery!" が表示されたときは、速やかに単4電池を交換して下さい。

ご注意

直前の計算を確認表示

※ EXE でメインメニューに戻ります

(6-1) 確認プロット(座標登録)

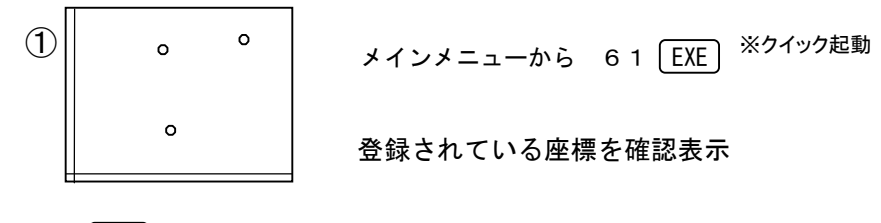

※1 ホームページよりダウンロードして下さい。http://www.seicom.jp/

・当製品の内容は、将来予告なしに変更することがあります。

・セイコム取扱説明書<sup>※1</sup>・電卓本体の取扱説明書もお読みください。

・電卓本体の裏面にあるPボタンは押さないようにして下さい。 ・プログラムやファイルを消去する操作は行わないで下さい。 ・プログラム機能で、追加や削除は行わないで下さい。

・電卓本体のLIST機能は使用しないで下さい。 ・変数はご利用にならないようにして下さい。

・メモリー保護電池は、2年に1度お取り替え下さい。

責任を負いません。あらかじめご了承ください。

2009.08

※[EXE]でメインメニューに戻ります

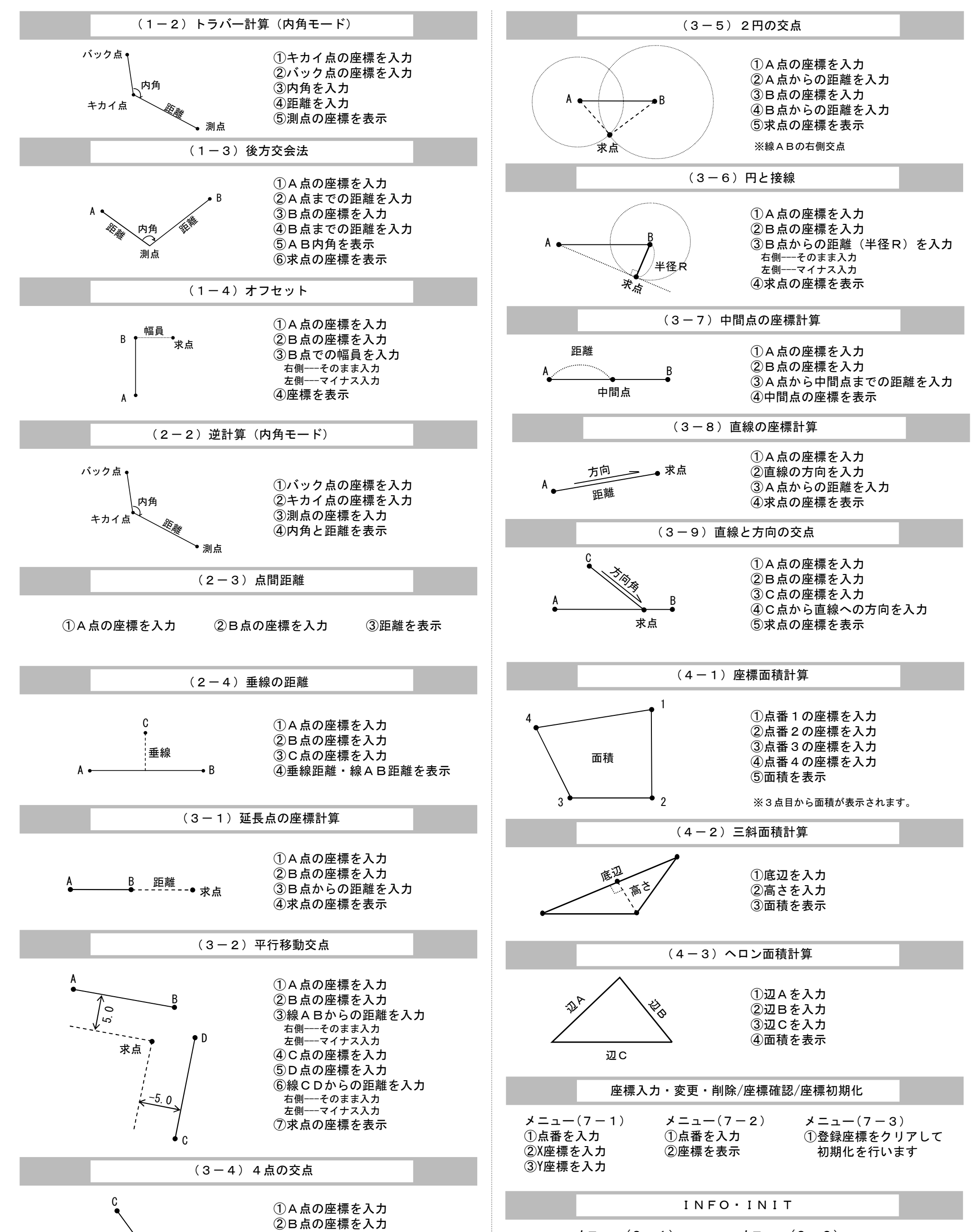

③C点の座標を入力

④D点の座標を入力

⑤求点の座標を表示

求点

D

В

J = -(9 - 1)①セイコムURLと バージョンを表示

 $\lambda = 1 - (9 - 2)$ ①登録座標を残した状態で 初期化を行います